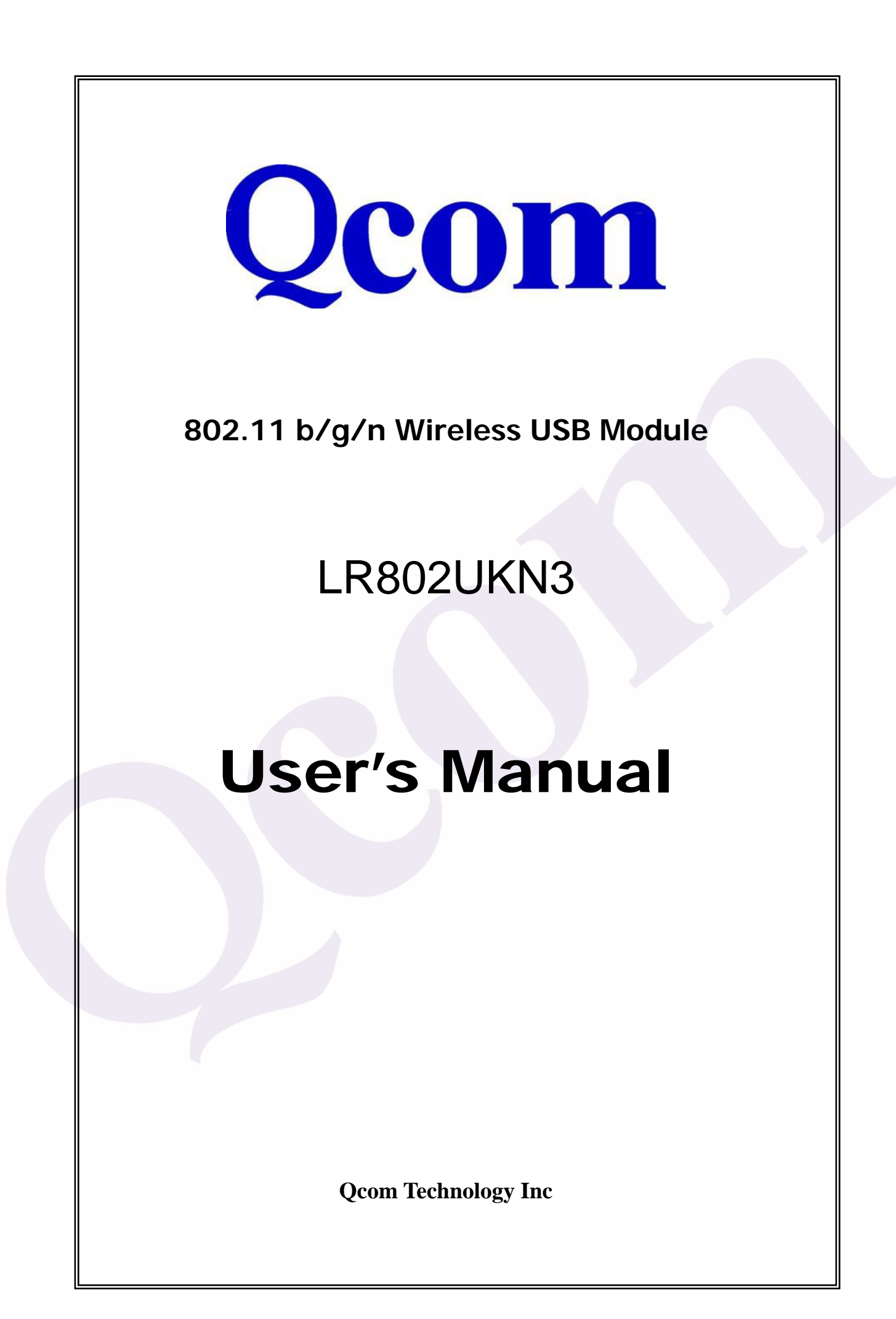

# Installation Instructions

\*\*End Product Labeling: The Final end product label must contain the following statement on the product label: "Contains FCC ID: **RUJ-LR802URN3** 

\*\* End Product user's manual:

The end product user manual must contain the following statements;

For Customers in the United States

"IMPORTANT NOTE: To comply with FCC RF exposure compliance requirements, the antenna used for this transmitter must be installed to provide a separation distance of at least 20 cm from all persons and must not be co-located or operating in conjunction with any other antenna or transmitter."

A statement to caution the user that changes or modifications not expressly appproved by Appro could void the user's authority to operate the equipment. (Reference FCC Title 47 Section 15.21)

This device complies with part 15 of the FCC Rules. Operation is subject to the following two conditions: (1) This device may not cause harmful interference, and (2) this device must accept any interference received, including interference that may cause undesired operation.

"This equipment has been tested and found to comply with the limits for a Class B digital device, pursuant to Part 15 of the FCC rules. These limits are designed to provide reasonable protection against harmful interference in a residential installation. This equipment generates, uses, and can radiate radio frequency energy and, if not installed and used in accordance with the instructions, may cause harmful interference to radio communications. However, there is no guarantee that interference will not occur in a particular installation. If this equipment does cause harmful interference to radio or television reception, which can be determined by turning the equipment off and on, the user is encouraged to try to correct the interference by one or more of the following measures:

• Reorient or relocate the receiving antenna.

• Increase the separation between the equipment and receiver.

• Connect the equipment into an outlet on a circuit different from that to which the receiver is connected.

• Consult the dealer or an experienced radio/TV technician for help." (Reference FCC Title 47 Section 15.105)

# Windows 7

### **Driver Installation**

1. For installing the Wireless LAN Card driver, go to the directory where the Wireless Adapter Installation stored, then double-click the **Setup** program to begin the installation.

| Include -         | in library 🔹 Share with 🔹 Burn | New folder         |                    | •         | • |
|-------------------|--------------------------------|--------------------|--------------------|-----------|---|
| Favorites         | Name                           | Date modified      | Туре               | Size      |   |
| Desktop           | DATA                           | 2/10/2015 9:55 AM  | File folder        |           |   |
| 📕 Downloads       | EAP                            | 2/10/2015 9:55 AM  | File folder        |           |   |
| 3 Recent Places   | 📕 IM                           | 2/10/2015 9:55 AM  | File folder        |           |   |
|                   | 퉬 Release notes                | 2/10/2015 9:55 AM  | File folder        |           |   |
| 🗃 Libraries       | RTWLANU_Driver                 | 2/10/2015 9:55 AM  | File folder        |           |   |
| Documents         | 🚳 _Setup.dll                   | 5/10/2008 1:27 PM  | Application extens | 326 KB    |   |
| J Music           | 🛃 data1.cab                    | 3/25/2014 4:02 PM  | Cabinet File       | 8,436 KB  |   |
| E Pictures        | data1.hdr                      | 3/25/2014 4:02 PM  | HDR File           | 64 KB     |   |
| Videos            | data2.cab                      | 3/25/2014 4:02 PM  | Cabinet File       | 16,584 KB |   |
|                   | 🚳 Install.bat                  | 11/7/2011 11:32 AM | Windows Batch File | 1 KB      |   |
| Computer          | 😰 IsConfig.ini                 | 2/4/2015 3:23 PM   | Configuration sett | 7 KB      |   |
| 🏭 Local Disk (C:) | ISLangUni.ini                  | 4/26/2013 11:38 AM | Configuration sett | 92 KB     |   |
| 👝 Data (D:)       | ISSetup.dll                    | 9/11/2008 6:26 PM  | Application extens | 543 KB    |   |
| - DING_8G (E:)    | layoutbin                      | 3/25/2014 4:02 PM  | BIN File           | 1 KB      |   |
|                   | 🛃 Setup.exe                    | 10/18/2013 4:55 PM | Application        | 392 KB    |   |
| Network           | setup.ico                      | 11/7/2011 11:32 AM | Icon               | 2 KB      |   |
|                   | Setup.ini                      | 3/13/2014 5:03 PM  | Configuration sett | 1 KB      |   |
|                   | setup.inx                      | 3/25/2014 11:29 AM | INX File           | 391 KB    |   |
|                   | setup.iss                      | 3/25/2014 4:12 PM  | ISS File           | 1 KB      |   |
|                   | 🚳 Uninstall hat                | 11/7/2011 11-32 AM | Windows Ratch File | 1 KR      |   |

2. Realtek Wireless LAN Setup Wizard is preparing the setup. Click NEXT.

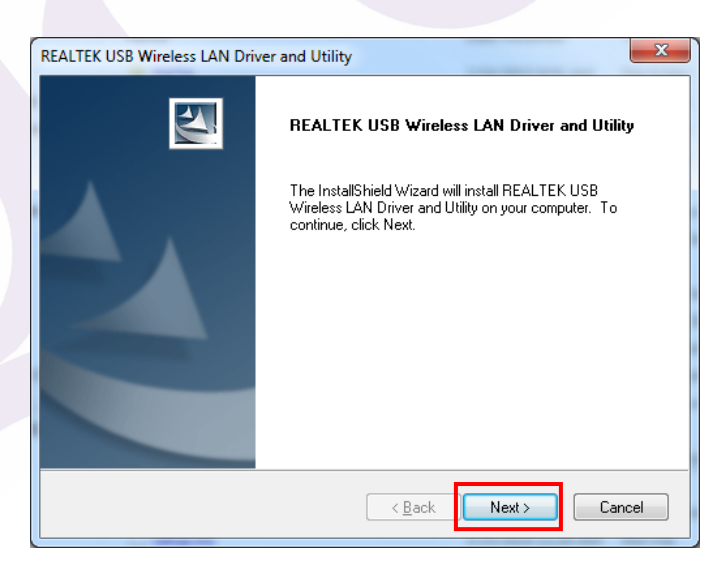

3. The Realtek Wireless LAN driver is installing. Please wait.

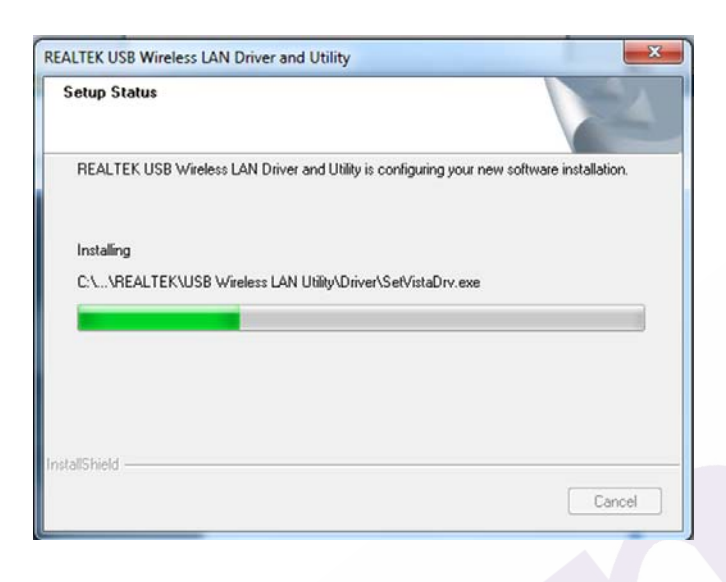

4. When the Realtek Wireless LAN – Install shield Wizard screen disappears, the installation of Realtek Wireless LAN driver is now complete. Click **Finish** 

| REALTEK USB Wireless LAN Driv | ver and Utility                                                                                                    |
|-------------------------------|----------------------------------------------------------------------------------------------------|
|                               | InstallShield Wizard Complete<br>The InstallShield Wizard has successfully installed REALTEK<br>USB Wireless LAN Driver and Utility. Before you can use the<br>program, you must restart your computer.<br>Mes, I want to restart my computer now.<br>No, I will restart my computer later.<br>Remove any disks from their drives, and then click Finish to<br>complete setup. |
|                               | Cancel                                                                                                    |

5. System Reboot.

tray (

network settings.

6. When you complete the installation, the utility icon will appear on the system

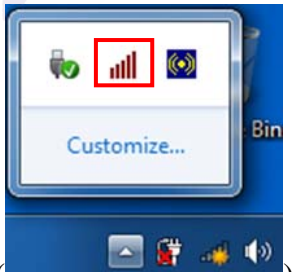

). You could double-click it to configure wireless

### Uninstalling the Wireless LAN Card

 For uninstalling the Wireless LAN Card, please go to: Control Panel → Program and Features

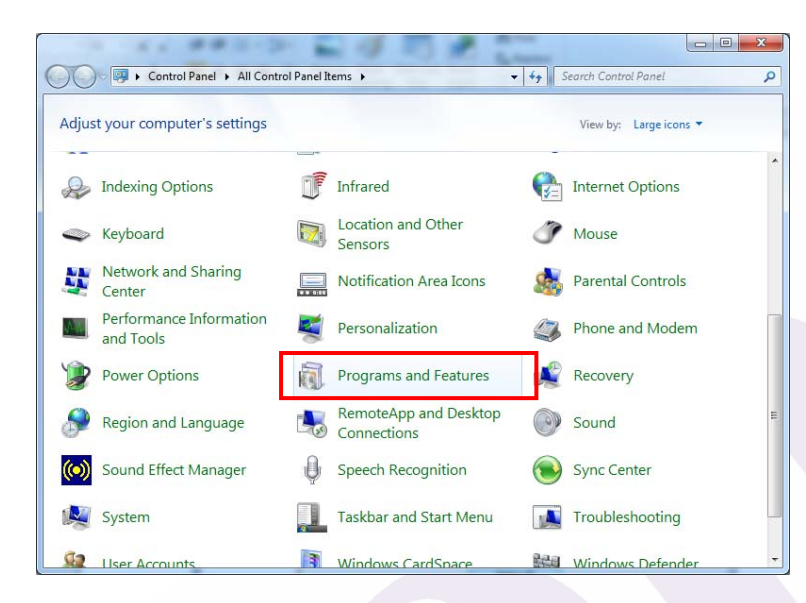

2. Under Windows environment. Right -click the "REALTEK Wireless LAN Driver and Utility", and then click "Uninstall".

| Control Panel Home<br>View installed updates<br>Turn Windows features on or | Uninstall or change a program<br>To uninstall a program, select it from the list and then | click Uninstall, Change, or Repair. |             |
|-----------------------------------------------------------------------------|-------------------------------------------------------------------------------------------|-------------------------------------|-------------|
| off                                                                         | Organize 👻 Uninstall                                                                      | 8                                   | - 0         |
|                                                                             | Name                                                                                      | Publisher                           | Installed O |
|                                                                             | B Microsoft .NET Framework 4 Client Profile                                               | Microsoft Corporation               | 1/28/2015   |
|                                                                             | Microsoft Visual C++ 2008 Redistributable - x86 9.0.3                                     | Microsoft Corporation               | 1/27/2015   |
|                                                                             | ST DEAL TEX Western LAN Driver and UNITs                                                  | REALTER Comission during Com        | 2/10/2015   |
|                                                                             | Uninstall                                                                                 | REALTER Semiconductor Corp.         | 2/10/2015   |
|                                                                             |                                                                                           |                                     |             |
|                                                                             |                                                                                           |                                     |             |

- 3. **Realtek Wireless LAN Setup Wizard** prepares to uninstall the driver on your system. Please wait.
- 4. Click "Yes" to uninstall the Wireless LAN Card driver and utility.

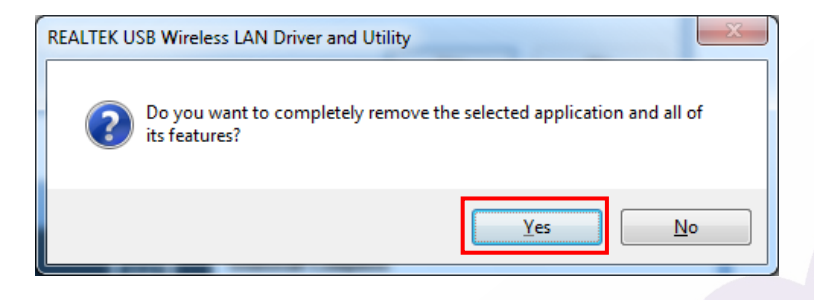

5. Wait for removing the driver and utility. After completing the uninstalling, click the **Finish.** 

| Uninstall Complete<br>InstallShield Wizard has finished uninstalling REALTEK USB<br>Wireless LAN Driver and Utility. |
|----------------------------------------------------------------------------------------------------|
| < Back Finish Cancel                                                                                                 |

### **Configuring the Wireless LAN Card**

Double-click the utility icon in your system tray to begin the utility configuration.

### Connecting to an existing network

1. Click the **Available Network** Tab, all available Access Points would be listed. Click on the desired Access Point, and click "**Add to Profile**".

| ble Network Statu | s Statistics     | MED D I ICI                 |                             |                              |                             |
|-------------------|------------------|-----------------------------|-----------------------------|------------------------------|-----------------------------|
|                   |                  | WI-H Protect Setup          |                             |                              |                             |
|                   |                  |                             |                             |                              |                             |
| Channel           | Encryption       | Network Authentication      | Signal                      | Туре                         | -                           |
| 1                 | TKIP             | WPA Pre-Shared Key          | 24%                         | Infrastructure               |                             |
| 1                 | TKIP/AES         | WPA Pre-Shared Key/         | 84%                         | Infrastructure               |                             |
| ) 4               | None             | Unknown                     | 24%                         | Infrastructure               |                             |
| 4                 | None             | Unknown                     | 24%                         | Infrastructure               |                             |
| 4                 | AES              | WPA Pre-Shared Key/         | 48%                         | Infrastructure               |                             |
| 6                 | TKIP/AES         | WPA Pre-Shared Key/         | 96%                         | Infrastructure               |                             |
| 6                 | AES              | WPA2 Pre-Shared Key         | 24%                         | Infrastructure               |                             |
| rJ 6              | None             | Unknown                     | 24%                         | Infrastructure               | -                           |
| 6                 | TKIP/AES         | WPA Pre-Shared Key/         | 24%                         | Infrastructure               |                             |
| 6                 | AES              | WPA2 Pre-Shared Key         | 46%                         | Infrastructure               |                             |
| 6                 | TKIP/AES         | WPA Pre-Shared Key/         | 92%                         | Infrastructure               |                             |
| 6                 | WEP              | Unknown                     | 24%                         | Infrastructure               |                             |
| 7                 | AES              | WPA2 Pre-Shared Key         | 42%                         | Infrastructure               |                             |
| 7                 | TKIP/AES         | WPA Pre-Shared Key/         | 46%                         | Infrastructure               |                             |
| 9                 | AES              | WPA2 Pre-Shared Key         | 24%                         | Infrastructure               | _                           |
| 9                 | None             | Unknown                     | 26%                         | Infrastructure               |                             |
|                   |                  |                             |                             | Infrastructure               |                             |
| 11                | AES              | WPA Pre-Shared Key/         | 48%                         | Infrastructure               |                             |
| 11                | AES              | WPA2 Pre-Shared Key         | 24%                         | Infrastructure               | -                           |
|                   |                  |                             |                             | •                            |                             |
| Refresh           |                  | Add to Profile              |                             | 1                            |                             |
|                   |                  |                             |                             |                              |                             |
| item to join/crea | ate profile.     |                             |                             |                              |                             |
|                   |                  |                             |                             |                              |                             |
| 1                 | tem to join/crea | tem to join/create profile. | tem to join/create profile. | tern to join/create profile. | tem to join/create profile. |

- 2. Wireless Network Properties
  - 2-1. Click "OK" if you connect to an unsecured network.

**2-2.** If you connect to a secured network please type the network **security key** or passphrase and then click **"OK"**.

| Wireless Network Properties:                                                         |
|--------------------------------------------------------------------------------------|
| This is a computer-to-computer(ad hoc) network; wireless access points are not used. |
| Profile Name: 6478ac_2.4G                                                            |
| Network Name(SSID): 6478ac_2.4G                                                      |
| Channel: 11 (2462MHz) 🔻                                                              |
| Wireless network security                                                            |
| This network requires a key for the following:                                       |
| Network Authentication: WPA2-PSK 🔹                                                   |
| Data encryption: AES 🔹                                                               |
| ASCII PASSPHRASE                                                                     |
| Key index (advanced): 1                                                              |
| Network key:                                                                         |
| *******                                                                              |
| Confirm network key:                                                                 |
| ******                                                                               |
| OK <u>C</u> ancel                                                                    |

3. Wireless network connection is completed (see General Information Tab).

| REALTEK 11n USB Wirele           | ess LAN Utility                                                          |       |
|----------------------------------|--------------------------------------------------------------------------|-------|
| Refresh(R) Mode(M) A             | bout(A)                                                                  |       |
| MyComputer     O Positek PTI 919 | General Profile Available Network Status Statistics Wi-Fi Protect Setup  |       |
| Nealter NTLOID                   | Status: Associated                                                       |       |
|                                  | Speed: Tx:150 Mbps Rx:150 Mbps                                           |       |
|                                  | Type: Infrastructure                                                     |       |
|                                  | Encryption: AES                                                          |       |
|                                  | SSID: 6478ac_2.4G                                                        |       |
|                                  | Signal Strength:                                                         | 100%  |
|                                  | Link Quality:                                                            | 100%  |
|                                  |                                                                          |       |
|                                  |                                                                          |       |
|                                  | Network Address:                                                         |       |
|                                  | MAC Address: 00:0D:F0:C5:5F:B3                                           |       |
|                                  | Realtek RTL8188ETV Wireless LAN 802.11n USB 2.0 Network Adapter          |       |
|                                  | IP Address: 192.108.3.100<br>Subnet Mask: 255.255.0 Gateway: 103.169.2.1 |       |
|                                  | Subject Mark. 255.255.25.0 Gateway. 152.108.5.1                          |       |
|                                  |                                                                          |       |
|                                  |                                                                          |       |
|                                  |                                                                          |       |
|                                  |                                                                          |       |
|                                  |                                                                          |       |
|                                  | PoNew ID                                                                 |       |
|                                  | Kelvew 1P                                                                |       |
|                                  |                                                                          |       |
| ۰                                |                                                                          |       |
| Show Tray Icon                   | Disable Adapter                                                          | Close |
| Radio Off                        | Virtual WiFi allowed                                                     | 0.000 |

### Windows 8

### **Driver Installation**

1. For installing the Wireless LAN Card driver, go to the directory where the Wireless Adapter Installation stored, then double-click the **Setup** program to begin the installation.

| File Home Share                            | View                                 |                    |               | ~                             |
|--------------------------------------------|--------------------------------------|--------------------|---------------|-------------------------------|
| -) -> - 🕆 🔰 « D/                           | ATA (D:)   RTLWIanU_1026.9.0312.2014 | _UI_1.00.0241.L >  | ~ C           | Search RTLWIanU_1026.9.0312 🖌 |
| 🛠 Favorites                                | Name                                 | Date modified      | Туре          | Size                          |
| E Desktop                                  | DATA                                 | 2/9/2015 4:45 PM   | File folder   |                               |
| Downloads                                  | EAP                                  | 2/9/2015 4:45 PM   | File folder   |                               |
| 🔛 Recent places                            | IM 👪                                 | 2/9/2015 4:45 PM   | File folder   |                               |
|                                            | 🎉 Release notes                      | 2/9/2015 4:45 PM   | File folder   |                               |
| 对 Libraries                                | RTWLANU_Driver                       | 2/9/2015 4:45 PM   | File folder   |                               |
| Documents                                  | Setup.dll                            | 5/10/2008 2:27 PM  | Application e | xtens 326 KB                  |
| J Music                                    | 🔮 data1                              | 3/25/2014 5:02 PM  | Cabinet File  | 8,436 KB                      |
| E Pictures                                 | data1.hdr                            | 3/25/2014 5:02 PM  | HDR File      | 64 KB                         |
| Videos                                     | 🔮 data2                              | 3/25/2014 5:02 PM  | Cabinet File  | 16,584 KB                     |
|                                            | 🚳 Install                            | 11/7/2011 11:32 AM | Windows Bat   | ch File 1 KB                  |
| Computer                                   | IsConfig                             | 2/4/2015 3:23 PM   | Configuration | n sett 7 KB                   |
| 🏭 Local Disk (C:)                          | ISLangUni                            | 4/26/2013 12:38 PM | Configuration | n sett 92 KB                  |
| DATA (D:)                                  | ISSetup.dll                          | 9/11/2008 7:26 PM  | Application e | xtens 543 KB                  |
| 🖆 DVD RW Drive (E:) H                      | layout.bin                           | 3/25/2014 5:02 PM  | BIN File      | 1 KB                          |
| And an an an an an an an an an an an an an | Setup                                | 10/18/2013 5:55 PM | Application   | 392 KB                        |
| Network                                    | Setup                                | 11/7/2011 11:32 AM | lcon          | 2 KB                          |
|                                            | Setup                                | 3/13/2014 6:03 PM  | Configuration | n sett 1 KB                   |
|                                            | setup.inx                            | 3/25/2014 12:29 PM | INX File      | 391 KB                        |
|                                            | setup.iss                            | 3/25/2014 5:12 PM  | ISS File      | 1 KB                          |
|                                            | 🚳 Uninstall                          | 11/7/2011 11:32 AM | Windows Bate  | ch File 1 KB                  |
|                                            | Uninstall.iss                        | 11/7/2011 11:32 AM | ISS File      | 1 KB                          |

2. Realtek Wireless LAN Setup Wizard is preparing the setup. Click NEXT.

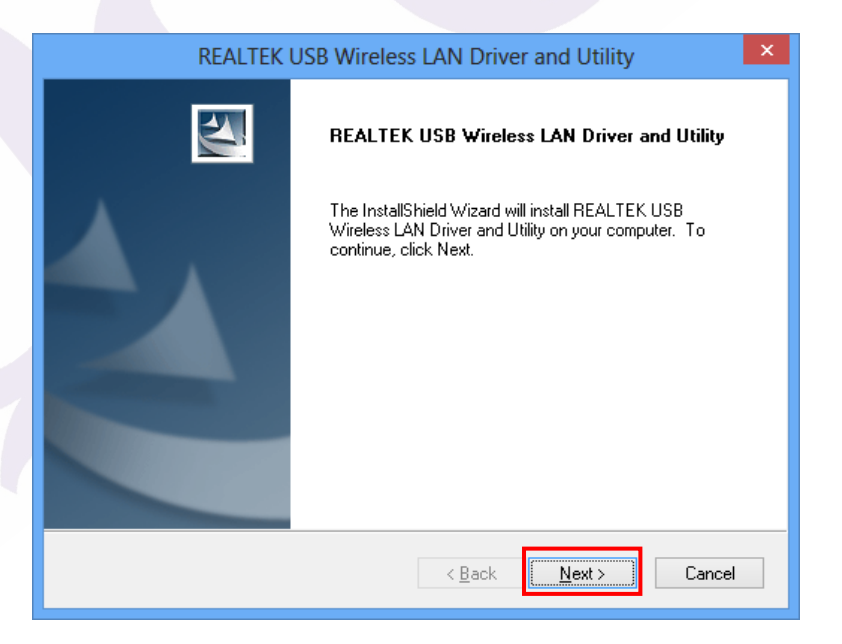

3. The Realtek Wireless LAN driver is installing. Please wait.

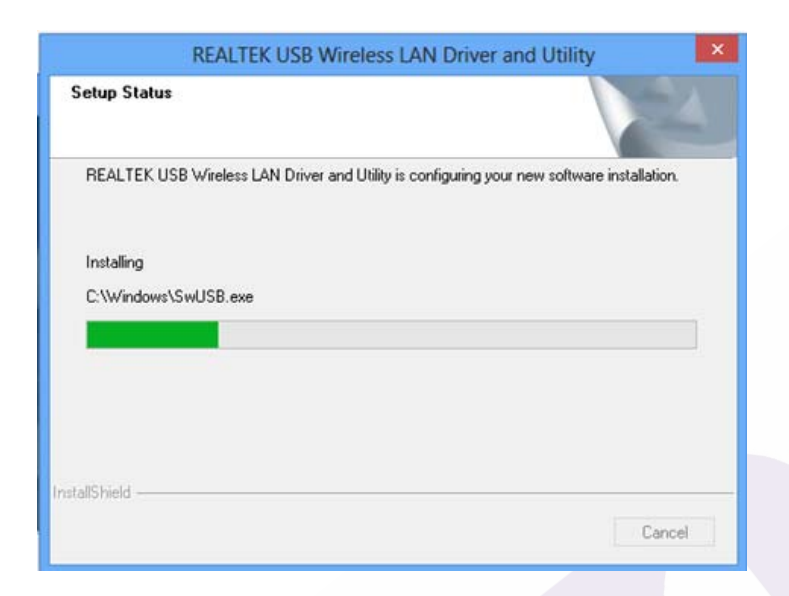

4. When the Realtek Wireless LAN - Install shield Wizard screen disappears, the installation of Realtek Wireless LAN driver is now complete. Click Finish

| REALTEK | USB Wireless LAN Driver and Utility                                                                                                    |
|---------|----------------------------------------------------------------------------------------------------|
|         | InstallShield Wizard Complete<br>The InstallShield Wizard has successfully installed REALTEK<br>USB Wireless LAN Driver and Utility. Before you can use the<br>program, you must restart your computer.<br>Yes, I want to restart my computer now:<br>No, I will restart my computer later.<br>Remove any disks from their drives, and then click Finish to<br>complete setup. |
|         | < <u>B</u> ack <b>Finish</b> Cancel                                                                                                    |
|         |                                                                                                    |

System Reboot. 5.

tray

6. When you complete the installation, the utility icon will appear on the system

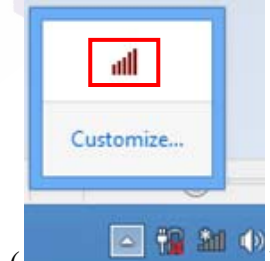

). You could double-click it to configure wireless network settings.

### Uninstalling the Wireless LAN Card

1 ➤ For uninstalling the Wireless LAN Card, please go to: Control Panel →
 Program and Features

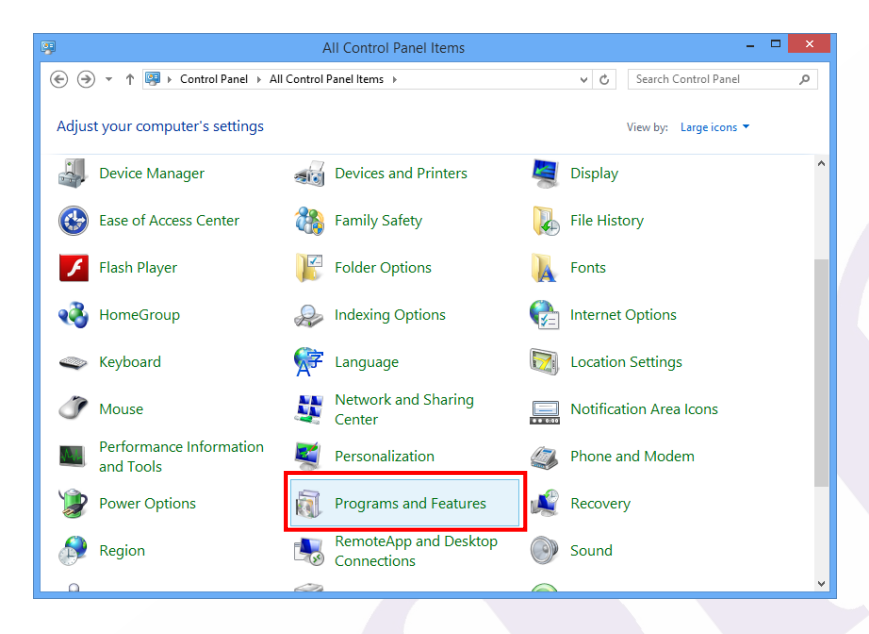

2 Vunder Windows environment. Right -click the "REALTEK Wireless LAN Driver and Utility", and then click "Uninstall".

| Control Panel Hon<br>View installed upd | ne Uninstall or change a program<br>ates To uninstall a program, select it from the list | t and then click Uninstall, Change, or Repair. |               |
|-----------------------------------------|------------------------------------------------------------------------------------------|------------------------------------------------|---------------|
| 😵 Turn Windows fea<br>off               | tures on or<br>Organize 👻 Uninstall                                                      |                                                | ## <b>•</b> 🖬 |
|                                         | Name                                                                                     | Publisher                                      | Installed On  |
|                                         | Microsoft Visual C++ 2000 Redistributable - x                                            | 00 9.0.3 Microsoft Corporation                 | 2/10/2015     |
|                                         | REALTEK Wireless LAN Driver and Utility                                                  | REALTEK Semiconductor Corp.                    | 2/10/2015     |
|                                         |                                                                                          |                                                |               |
|                                         |                                                                                          |                                                |               |

- 3 **Realtek Wireless LAN Setup Wizard** prepares to uninstall the driver on your system. Please wait.
- 4 Click "Yes" to uninstall the Wireless LAN Card driver and utility.

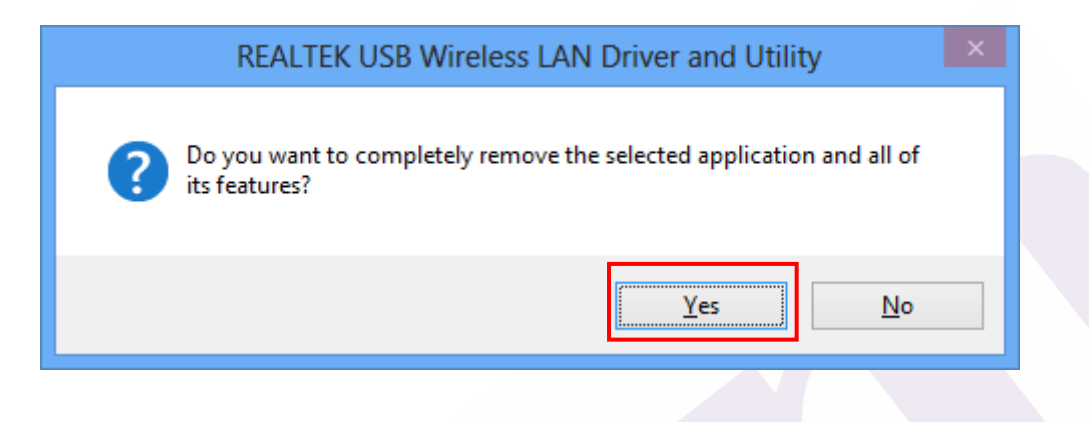

5 • Wait for removing the driver and utility. After completing the uninstalling, click the **Finish.** 

| REALTEK | USB Wireless LAN Driver and Utility                                                                                  |
|---------|----------------------------------------------------------------------------------------------------|
|         | Uninstall Complete<br>InstallShield Wizard has finished uninstalling REALTEK USB<br>Wireless LAN Driver and Utility. |
|         | < <u>B</u> ack <b>Finish</b> Cancel                                                                                  |

### **Configuring the Wireless LAN Card**

Double-click the utility icon in your system tray to begin the utility configuration.

#### Connecting to an existing network

1. Click the **Available Network** Tab, all available Access Points would be listed. Click on the desired Access Point, and click "**Add to Profile**".

| MvComputer       | General Profile             | Available 1 | Vetwork N+=+  | e Statietice | Wi-Fi Protect Setup    |        |                |    |
|------------------|-----------------------------|-------------|---------------|--------------|------------------------|--------|----------------|----|
| Realtek RTL818   |                             |             |               |              | With Notest Setup      |        |                |    |
|                  | Available Netw              | ork(s)      |               |              |                        |        |                |    |
|                  | SSID                        |             | Channel       | Encryption   | Network Authentication | Signal | Туре           | BS |
|                  | 1°) DIR-855                 |             | 1             | TKIP/AES     | WPA Pre-Shared Key/    | 76%    | Infrastructure | 00 |
|                  | 1 <sup>9)</sup> SeaMaster   |             | 1             | TKIP         | WPA Pre-Shared Key     | 44%    | Infrastructure | 00 |
|                  | 1 <sup>9</sup> dahua.foo    | ds          | 1             | TKIP         | WPA Pre-Shared Key     | 42%    | Infrastructure | C8 |
|                  | 1 <sup>9)</sup> crestron Me | eting       | 3             | None         | Unknown                | 24%    | Infrastructure | 80 |
|                  | 1 <sup>9)</sup> wooheel     |             | 4             | AES          | WPA Pre-Shared Key/    | 48%    | Infrastructure | BC |
|                  | 1 <sup>9</sup> ADSL         |             | 6             | TKIP/AES     | WPA Pre-Shared Key/    | 92%    | Infrastructure | 06 |
|                  | I <sup>n</sup> Brandma      |             | 6             | AES          | WPA2 Pre-Shared Key    | 44%    | Infrastructure | 74 |
|                  | 1 <sup>99</sup> HeFeng Ca   | sa          | 6             | WEP          | Unknown                | 24%    | Infrastructure | 00 |
|                  | 1 <sup>99</sup> Ming        |             | 6             | AES          | WPA2 Pre-Shared Key    | 24%    | Infrastructure | 60 |
|                  | L <sup>®</sup> QCOM_AD      | SL          | 6             | TKIP/AES     | WPA Pre-Shared Key/    | 92%    | Infrastructure | 00 |
|                  | 1 <sup>99</sup> Xiaomi      |             | 7             | AES          | WPA2 Pre-Shared Key    | 24%    | Infrastructure | 80 |
|                  | Xiaomi_Gu                   | est         | 7             | TKIP/AES     | WPA Pre-Shared Key/    | 24%    | Infrastructure | 8E |
|                  | 1.0                         |             | 9             | None         | Unknown                | 24%    | Infrastructure | 00 |
|                  | 6478ac_2.                   | 4G          |               | TKIP/AES     | WPA Pre-Shared Key/    | 100%   | Infrastructure | 80 |
|                  | ADTC2                       |             | 11            | AES          | WPA2 Pre-Shared Key    | 24%    | Infrastructure | FC |
|                  | I <sup>(i)</sup> EDIMAX     |             | 11            | TKIP         | WPA Pre-Shared Key     | 46%    | Infrastructure | 80 |
|                  | 1 <sup>9)</sup> EDIMAX-BI   | R6504N      | 11            | TKIP/AES     | WPA Pre-Shared Key/    | 96%    | Infrastructure | 00 |
|                  | <b>I<sup>9)</sup>gk4911</b> |             | 11            | AES          | WPA2 Pre-Shared Key    | 24%    | Infrastructure | 40 |
|                  | <                           |             |               |              |                        |        |                | >  |
|                  |                             |             | Pofroch       |              | Add to Brofil          |        | 1              |    |
|                  |                             |             | Renear        |              | Add to From            | 6      |                |    |
|                  | Note                        |             |               |              |                        |        |                |    |
|                  | Double c                    | lick on ite | m to join/cre | ate profile. |                        |        |                |    |
| >                |                             |             |               |              |                        |        |                |    |
| Chave Trave Isan |                             |             | Disable A     | danter       |                        |        |                |    |

2. Wireless Network Properties

2-1. Click "OK" if you connect to an unsecured network.

**2-2.** If you connect to a secured network please type the network **security key** or passphrase and then click **"OK"**.

| Wireless Network Properties:                                                         |                                  |  |
|--------------------------------------------------------------------------------------|----------------------------------|--|
| This is a computer-to-computer(ad hoc) network; wireless access points are not used. |                                  |  |
| Profile Name:                                                                        | 6478ac_2.4G                      |  |
| Network Name(SSID):                                                                  | 6478ac_2.4G                      |  |
| Channel:                                                                             | 11 (2462MHz) \vee                |  |
| Wireless network security                                                            |                                  |  |
| This network requires a key for the following:                                       |                                  |  |
| Netwo                                                                                | ork Authentication: WPA2-PSK 🛛 🗸 |  |
|                                                                                      | Data encryption: AES 🗸           |  |
| ASCII PASS                                                                           | SPHRASE                          |  |
| Key index (advanced): $1 \lor$                                                       |                                  |  |
| Network key:                                                                         |                                  |  |
| ******                                                                               |                                  |  |
| Confirm network key:                                                                 |                                  |  |
| *******                                                                              |                                  |  |
| <u>o</u> ĸ                                                                           | <u>C</u> ancel                   |  |

3. Wireless network connection is completed (see General Information Tab).

| 🔉 🛛 🛛 🗛 🛛 🥵 REALTEK 11n USB Wireless LAN Utility 💦 🗕 🗖 🗙 |                                                                                                    |  |
|----------------------------------------------------------|----------------------------------------------------------------------------------------------------|--|
| Refresh(R) Mode(M) About(A)                              |                                                                                                    |  |
| B- WyComputer                                            | General Profile Available Network Status Statistics Wi-Fi Protect Setup                                                                            |  |
| Realtek RTL818                                           | Status: Associated                                                                                                    |  |
|                                                          | Speed: Tx:150 Mbps Rx:150 Mbps                                                                                                    |  |
|                                                          | Type: Infrastructure                                                                                                    |  |
|                                                          | Encryption: AES                                                                                                    |  |
|                                                          | SSID: 6478ac_2.4G                                                                                                    |  |
|                                                          | Signal Strength: 100%                                                                                                    |  |
|                                                          | Link Quality: 100%                                                                                                    |  |
|                                                          |                                                                                                    |  |
|                                                          |                                                                                                    |  |
|                                                          | Network Address:<br>MAC Address: 00:0D:F0:C5:5F:B3<br>Realtak RTL8188ETV Wireless LAN 802.11n USB 2.0 Network Adapter<br>IP Address: 192.168.3.100 |  |
|                                                          |                                                                                                    |  |
|                                                          |                                                                                                    |  |
|                                                          | Subnet Mask: 255.255.255.0 Gateway: 192.168.3.1                                                                                                    |  |
|                                                          |                                                                                                    |  |
|                                                          |                                                                                                    |  |
|                                                          |                                                                                                    |  |
|                                                          |                                                                                                    |  |
|                                                          |                                                                                                    |  |
|                                                          | Rohaw ID                                                                                                    |  |
|                                                          | IVENEW TL                                                                                                    |  |
|                                                          |                                                                                                    |  |
| < >                                                      |                                                                                                    |  |
| Show Tray Icon                                           | Disable Adapter Close                                                                                                    |  |
|                                                          |                                                                                                    |  |